| LOGICAL I/O PF<br>TO INVERT INF<br>(progr                                                                                                    |                  |
|----------------------------------------------------------------------------------------------------|------------------|
| From Main Menu press '6' (Outputs), Then<br>Processor).                                                                                                    | 1.               |
| The programming shown below will invert th<br>TC26B so a call is placed on Detector 4 (<br>Detector 8 (INPUT 64) when TC26B's Normal<br>opens up and a call is placed.                                                                                      | 2.               |
| LOGICAL I/O COMMAND #1 (+/-COMM<br>IF INPUT ASSIGNMENT #3 IS ON<br>SCROLL DOWN<br>THEN:<br>SET INPUT ASSIGNMENT #63 OFF<br>LOGICAL I/O COMMAND #2 (+/-COMM<br>IF INPUT ASSIGNMENT #3 IS OFF<br>SCROLL DOWN<br>THEN:<br>SET INPUT ASSIGNMENT #63 ON<br>PRESS |                  |
| REFERE   * INPUT 3 =   * INPUT 63 =   * INPUT 4 =   * INPUT 64 =   * Input Remote                                                                                                    |                  |
| * Input Remo                                                                                                    | 054 AI DUS290140 |

## ROCESSOR PROGRAMMING DETAIL PUT FROM MICROWAVE DETECTOR

ram controller as shown below)

'3' (Logical I/O

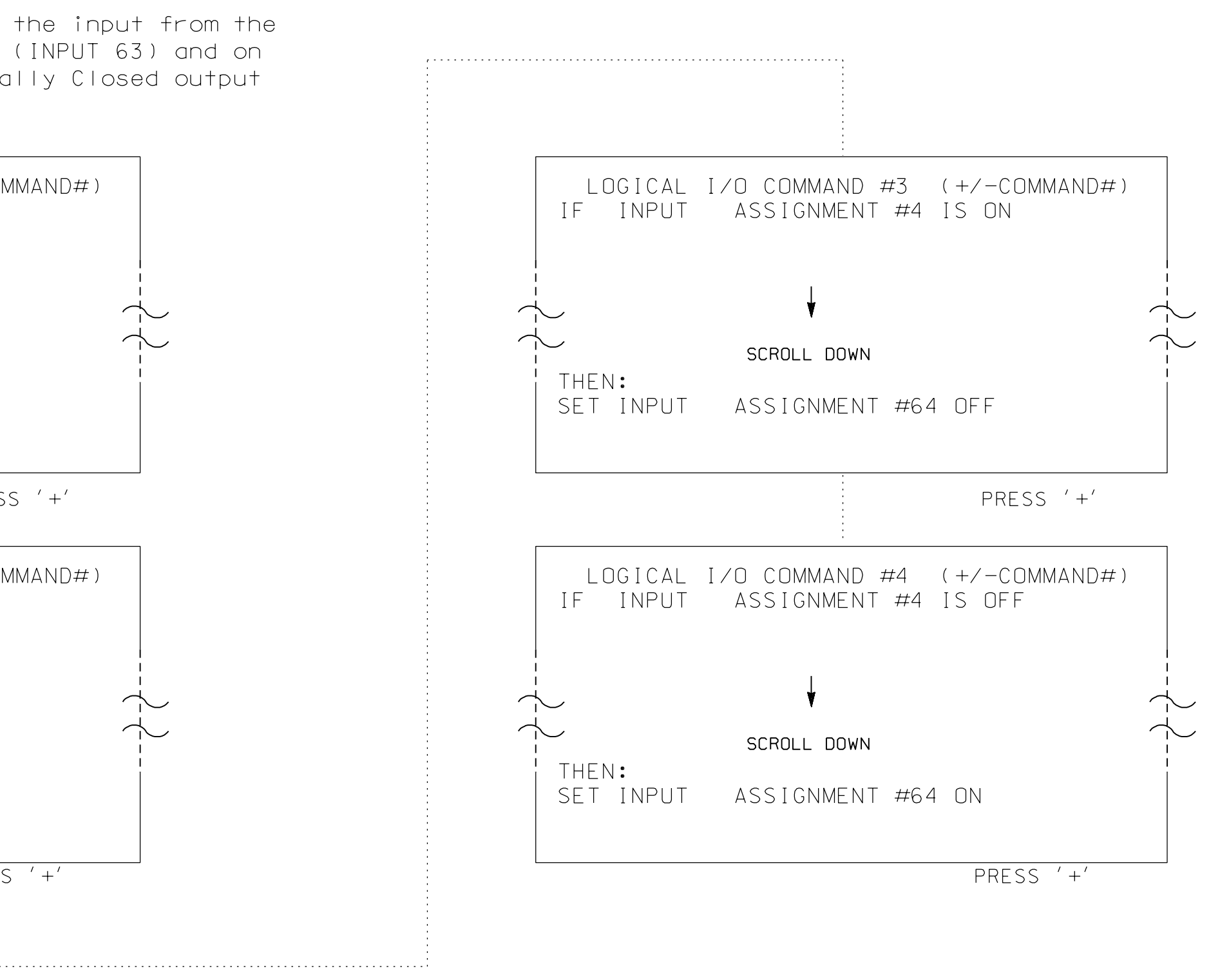

3. From Main Menu press '2' (Phase Control), Then '1' (Phase Control Functions). Scroll to the bottom of the menu and enable ACT LOGIC Commands 1, 2, 3 and 4.

## NCE SCHEDULE

- TC26B Physical Input (Not Enabled)
- Dummy TC26B Input (Detector 4)
- TC26B Physical Input (Not Enabled)
- Dummy TC26B Input (Detector 8)

pped

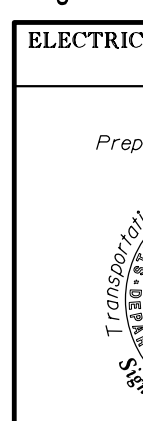

## ATKINS 1616 EAST MILLBROOK ROAD, SUITE 310 RALEIGH, NORTH CAROLINA 27609 (919) 876-6888 NCBEES #F-0326

| PROJECT REFERENCE NO. | SHEET NO.  |
|-----------------------|------------|
| C - 5558              | Sig. 194.3 |

THIS ELECTRICAL DETAIL IS FOR THE SIGNAL DESIGN: HPØ5Ø1 DESIGNED: Aprıl 2014 SEALED: June 5,2015 REVISED:

## Signal Upgrade - SHEET 3 OF 3

| ELECTRICAL AND PROGRAMMING<br>DETAILS FOR:  |               | Contonni     | al Stro             | • • + |       |         | SEAL                                          |
|---------------------------------------------|---------------|--------------|---------------------|-------|-------|---------|-----------------------------------------------|
| Prepared in the Offices of:<br>Nobility and |               | a<br>Commerc | it<br>it<br>e Avenu | ie    |       |         | SEAL<br>025892                                |
|                                             | Division 07   | Guilfo       | rd County           |       | Hig   | n Point | 023032                                        |
|                                             | plan date: Ap | oril 2014    | REVIEWED BY:        | LM M  | 0 O N |         | The ANGINEER A                                |
|                                             | PREPARED BY:  | IB Toth      | REVIEWED BY:        | MB T  | oth   |         | SA B. Junior                                  |
| SETTAJ ME TRAMS Section                     | REV           | ISIONS       |                     | INI   | ΙΤ.   | DATE    | — DocuSigned by:                              |
| 750 N.Greenfield Pkwy,Garner,NC 27529       |               |              |                     |       |       |         | Mclissa B. Toth<br>SIGNATURE 6/5/2015<br>DATE |
|                                             |               |              |                     |       |       |         | SIG. INVENTORY NO. HP0501                     |

•